## Directions for activation of NYT account for UD students, staff, and faculty

- This process is for NYTimes.com Group Pass new account activation or account renewal only.
- Once activated, simply go to NYTimes.com to log in.
- Mobile device information at end of document.

**PLEASE NOTE:** If you have previously registered for a free NYT.com account (provides access to only 10 articles) make sure that you are not logged in to that account before registering for NYT Group Pass access. If your name appears in the upper right of the screen and you have never activated NYT Group Pass before, you have likely been automatically logged in under a previously existing free account. You **must** log out of this account before activating your NYT Group Pass account.

**Step 1:** Go to the Library's NYT information page: <u>https://library.udel.edu/databases/nytdigital/</u> and click on **"NYT GROUP PASS"**, at the top of the page. (This is the only time you will need to use the Library's information page – when registering for the first time or when renewing your account each year. The Library provides full NYT Group Pass access to current students, staff and retirees of the University of Delaware.

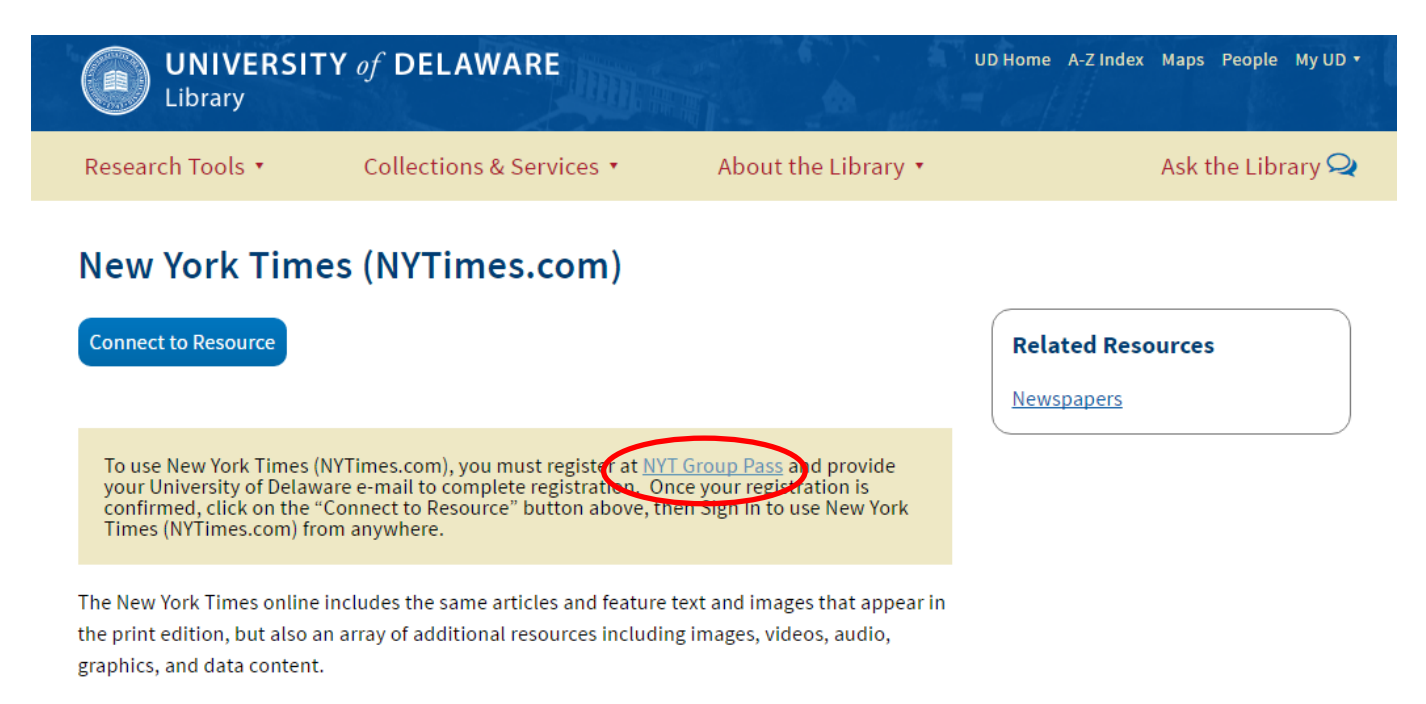

Coverage: Limited access to 1923-1980; Full access from 1981 to the present

New York Times articles and indexing is also available from:

If off-campus, you will be prompted to log in to CAS.

| central Autoentication Service (CAS)                                                                  |                                                                                                    |
|----------------------------------------------------------------------------------------------------|----------------------------------------------------------------------------------------------------|
| Login with your username<br>Username is either your UDelNet ID or your email address.<br>More help, 약 | or with your UD ID<br>UD ID is your University identifier. All employees, students, and alum<br>have a UD ID. More help, 백 |
| Username:                                                                                             | UD ID:                                                                                                    |
| Password:                                                                                             | PIN:                                                                                                    |
| ✓ Log in                                                                                              | 🗸 Log in                                                                                                    |
| Forgot your Usemame or Password?                                                                      | Forgot your UD ID or PIN?                                                                                                  |
| Some systems may not be available between approximately 1:00 a.r                                      | m. and 1:30 a.m. EST Monday - Saturday, and between 3:30 a.m. and 7:30 a.m. E                                              |

**Step 2:** If you are new to NYTimes.com and have not registered on the NYTimes.com website before, select "<u>Create</u> <u>account</u>." If you have previously registered at NYTimes.com with your UD email address, select "<u>Log in here.</u>"

| Welcome to The New                                                                                                    | York Times                                                                                                    |  |
|----------------------------------------------------------------------------------------------------|----------------------------------------------------------------------------------------------------|--|
| Your organization has provided y<br>you complimentary access to NY                                                                                                    | ou with an NYTimes.com Pass, which gives<br>Times.com and NYT apps.*                                                                                                    |  |
| To claim your pass, start by crea                                                                                                    | im your pass, start by creating a free NYTimes.com account.                                                                                                    |  |
| C                                                                                                    | reate Account                                                                                                    |  |
|                                                                                                    |                                                                                                    |  |
| Already have an account? Log in                                                                                                    | here »                                                                                                    |  |
| Already have an account? Log in<br>* Does not include e-reader editions, Pri<br>Times Crosswords apps. NYTimes apps a<br>articles within the date range 1923-1980<br>a participating organization. Other restrict             | here »<br>emium Crosswords, Times Insider or The New York<br>are not supported on all devices. Access to archived<br>6 is limited. You must have a valid email address from<br>ctions may apply.                               |  |
| Already have an account? Log in<br>* Does not include e-reader editions, Pro<br>Times Crosswords apps. NYTimes apps<br>articles within the date range 1923-198<br>a participating organization. Other restrict<br>NYTimes.com | here »<br>emium Crosswords, Times Insider or The New York<br>are not supported on all devices. Access to archived<br>6 is limited. You must have a valid email address from<br>ctions may apply.<br>Pass Troubleshooting Guide |  |

**Step 3:** Create a new account on NYTimes.com by entering in your UD email address as username, and creating a password.

| Sign Up                                                                                                    |  |
|----------------------------------------------------------------------------------------------------|--|
| Already have an account? Log in here =                                                                                                    |  |
| Email Address                                                                                                    |  |
| Password                                                                                                    |  |
| Retype Password                                                                                                    |  |
| What type of user are you?                                                                                                    |  |
| Student                                                                                                    |  |
| Faculty/Staff/Administrator                                                                                                    |  |
| Other/Non-Academic                                                                                                    |  |
| Expected Graduation •                                                                                                    |  |
| Alternate Ernail Address                                                                                                    |  |
| This will enable us to continue sending you information about new Times features,<br>saving opportunities and more even if you're no longer at your current school<br>address. |  |
| Create Account                                                                                                    |  |
| Terms of Service Privacy Policy                                                                                                    |  |
| NYTImes.com Pass Troubleshooting Guide                                                                                                    |  |
| Need help?                                                                                                    |  |
| © 2015 The New York Times Company                                                                                                    |  |
| Halin Faurbork                                                                                                    |  |

**Step 4:** After creating an account, you will be advanced to the screen below. **Click on the blue button "Go to NYTimes.com" to start your pass.** *An expiration date and time will be shown.* This is the date and time that your NYT account will expire – 1 year from the activation date. After 1 year you will need to renew your account by repeating steps 1-3. Clicking on the calendar reminder feature will place an event reminder on your Google calendar. This action is *not* required, but you will then need to remember the expiration date in some other manner.

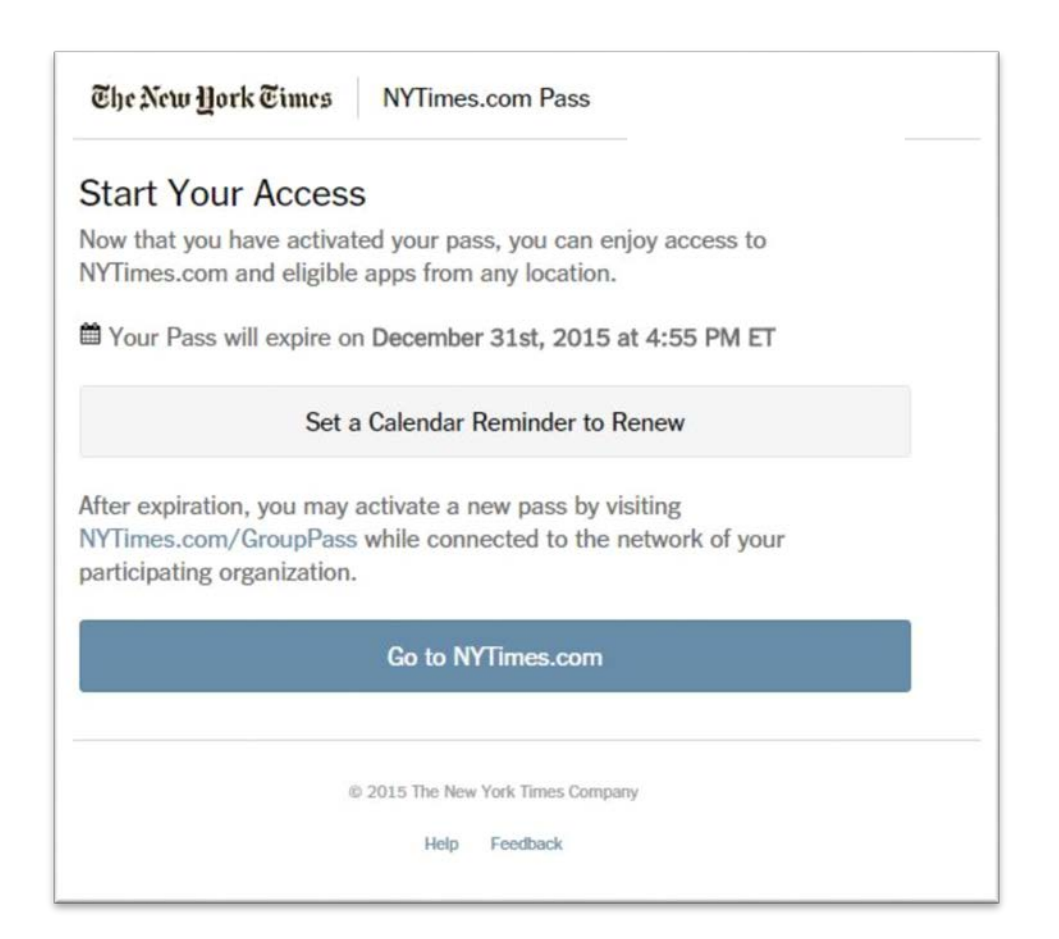

**Step 5:** See NYTimes.com home page. Do not sign out so that NYTimes.com remembers your personal credentials on your personal device. Note: if working from a public computer, please **do** sign out. Your NYT account may be signed in directly at NYTimes.com from any computer using same email and password. No need to go through the Library's information page again.

| $\equiv$ sections Q search                                                                                                    | U.S. INTERNATIONAL +*<br>The New Hork C<br>Monday, September 28, 2015   © Today's Paper   •• Video                                                              | <b>fimes</b><br>67'F   CAC 40-196% <b>i</b>                                                                                                    | emily.ryan v                                                                                                    |                                                                                 |           |
|----------------------------------------------------------------------------------------------------|----------------------------------------------------------------------------------------------------|----------------------------------------------------------------------------------------------------|----------------------------------------------------------------------------------------------------|---------------------------------------------------------------------------------|-----------|
| U.N. General                                                                                                    | N.Y. Business Opinion Tech Science Health Sports Arts St                                                                                                    | yle Food Travel Magazine T i<br>The Opin                                                                                                    | Magazine Real Estate ALL                                                                                                    | emily<br>EMILY.RYAN<br>Smartphone and Web Subscriber                            | γ.ryan ▲  |
| Assembly to<br>Open With<br>Focus on Syria<br>Product ENDUTA 500 AM ET<br>President Obama and other<br>leaders will speak Monday<br>morning, and he and<br>President Vladimir V. Putin of<br>Russia are scheduled to meet<br>later in the day.<br>• Chinese Leader Vows to<br>Reaffirm Women's Rights<br>• Obama Tackles Poverty and<br>Sexiam in UN. Speech | An area of the Amazon rain forest burned to make way for pasturelands.<br>Branch has pledged to end likegid deformations.<br>La de Admeda for the key rok Times | An Ambitious Development<br>Agenda from the U.N.<br>By THE EDTORNAL<br>BOARD<br>Nations' lofty goals<br>will be tough in a weakened<br>world economy.<br>Blow: Jeb Bush, 'Free Stuff'<br>and Black Folks<br>Cohen: Unreliable, Troubling<br>Germany<br>: Krugman: The Blackmail<br>Caucus, a.k.a. the Co.P. | OF-ED CONTRIBUTOR<br><b>DECAULANCEN</b><br>PRICHARELANZEN<br>FORTNER<br>Rativism helped pave<br>the way for our current system<br>of acconian drug laws and<br>mass incarceration.<br>9.000 for Debate. Is There Too<br>Much TV to Watch?<br>9.0264: Close Formula One<br>Cockpitts, Save Lives | My Profile<br>My Account<br>My Billing Information<br>My Saved Items<br>Log Out | ds<br>ALL |

Step 6: Final – confirmation that you have a pass associated with The University of Delaware Library account access.

If you go into the "My Account" page located under the username, you will see under DIGITAL SUBSCRIPTION that you have "complimentary access granted by 900627506@grp.nytimes.com".

| SUBSCRIPTION PACKAGE     | Divital Subscription                                                |
|--------------------------|---------------------------------------------------------------------|
| SUBJERT HOIT PAURAL      | Digital Subscription                                                |
| COMPLIMENTARY ACCESS     | Your complimentary access was granted by 900627506@grp.nytimes.com. |
|                          | CANCEL                                                              |
| Contact Lie Subscription | 540                                                                 |

Note: Selecting "cancel" will detach your account from the University of Delaware Library main group pass account that provides UD affiliated users with unlimited access to NYTimes.com. The account will revert to providing access to only 10 articles from NYTimes.com.

## NYT MOBILE APP Access Instructions:

For any New Pass Activations via "Create Account" or "Log in here":

• From your personal device's web browser, go to <u>www.NYTimes.com/Mobile</u> and select the app that matches your smartphone model or tablet model to download the app. After downloading, follow the same steps described in 1-7.

## For existing pass holders who activated a pass prior to November 1, 2015 and would like to use a NYT mobile app:

- Go to NYTimes.com's My Account page (see step 6), select "cancel "and then logout of NYT.com.
- Repeat steps 1-4, but at step 2 select "Log in here" to obtain a new pass with a new 2017 expiration date.
- From your personal device's web browser, go to **nytimes.com/mobile** and select the app that matches your device. Log in with the same credentials for unlimited access to the NYT mobile app.